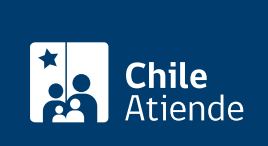

Información proporcionada por Servicio Nacional de Migraciones

# Prórroga de Permanencia Transitoria

Última actualización: 29 marzo, 2022

## Descripción

Este trámite consiste en prorrogar la estadía en el territorio nacional de una persona extranjera por 90 días más.

La solicitud de prórroga está disponible durante todo el año y **debe hacerse antes del vencimiento del** permiso de Permanencia Transitoria en el sitio web de trámites del Servicio Nacional de Migraciones

## ¿A quién está dirigido?

A personas extranjeras que deseen prolongar su estadía en Chile por otros 90 días, contados desde la fecha de vencimiento de su primer permiso.

#### ¿Qué necesito para hacer el trámite?

- Imagen de la hoja de identificación del documento con el que hizo ingreso al país (pasaporte, cédula de Identidad, DNI, etc.).
- Tarjeta de Permiso Transitorio legible, vigente y original o TUM vigente.
- Carta indicando los motivos que hacen necesaria la prórroga (y antecedentes que sirvan de respaldo).
- Documentos que acrediten medios lícitos de subsistencia que permitan su estadía en el país.
- Estar registrado o registrada en el sitio web de trámites del Servicio Nacional de MIgraciones.

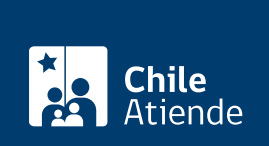

El costo de este beneficio es de **100 dólares** equivalentes en moneda nacional, sin distinción de nacionalidad.

Personas extranjeras menores de 18 años se encuentran exentos de pago.

#### ¿Qué vigencia tiene?

90 días, contados desde la fecha de vencimiento de su primer permiso.

## ¿Cómo y dónde hago el trámite?

#### En línea:

- 1. Reúna los antecedentes requeridos.
- 2. Haga clic en "solicitar prórroga".
- 3. Una vez en el sitio web de trámites del Servicio Nacional de Migraciones, seleccione "solicitud Prórroga de Permanencia Transitoria".
- 4. Haga clic en "inicio sesión". Escriba su correo electrónico y contraseña, y haga clic en "ingresar". Si no tiene cuenta, regístrese.
- 5. Lea la información, acepte las condiciones del trámite, y haga clic en "siguiente".
- 6. Seleccione quien presenta la solicitud, adjunte los antecedentes requeridos, ingrese los datos solicitados, y haga clic en "siguiente"
- 7. Seleccione el medio de pago, y haga clic en "pagar".
- 8. Como resultado del trámite, habrá solicitado la prórroga de la Permanencia Transitoria. Recibirá el comprobante de solicitud en su correo electrónico.

#### Link de trámite en línea:

https://www.chileatiende.gob.cl/fichas/104218-prorroga-de-permanencia-transitoria